Passos para resolver problema de acesso ao PJE, causado pelo Java.

- 1- Desinstalar o Java instalado na máquina.
- 2- Excluir a pasta Java da máquina
- 3- Baixar o Java 7 e instalar.
- 4- Inserir o site do pje na lista de sites autorizados pelo java

## • Passo 1 – Desinstalar o Java instalado na máquina.

1.1- Clicar no botão iniciar e selecionar painel de controle

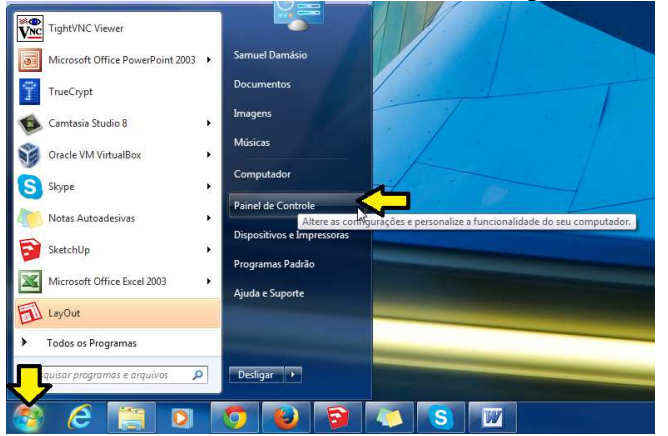

## 1.2- Desinstalar o software

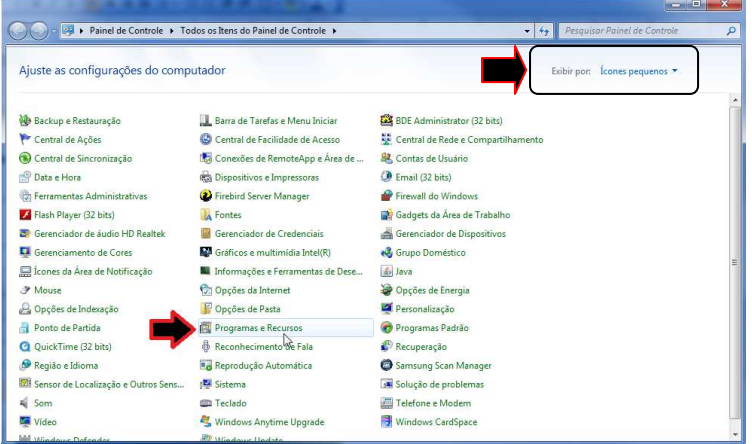

No Painel de controle o usuário pode selecionar a forma como deseja exibir as informações. Para "ícones pequenos" o usuário deve selecionar "Programas e Recursos"

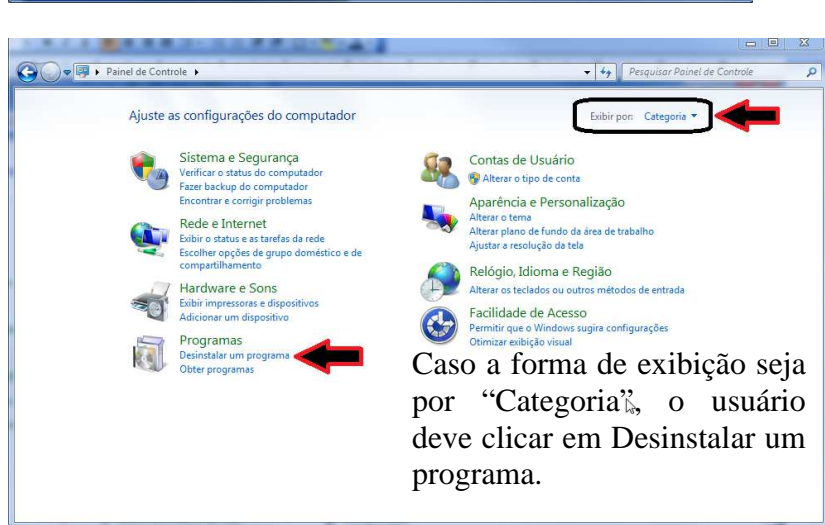

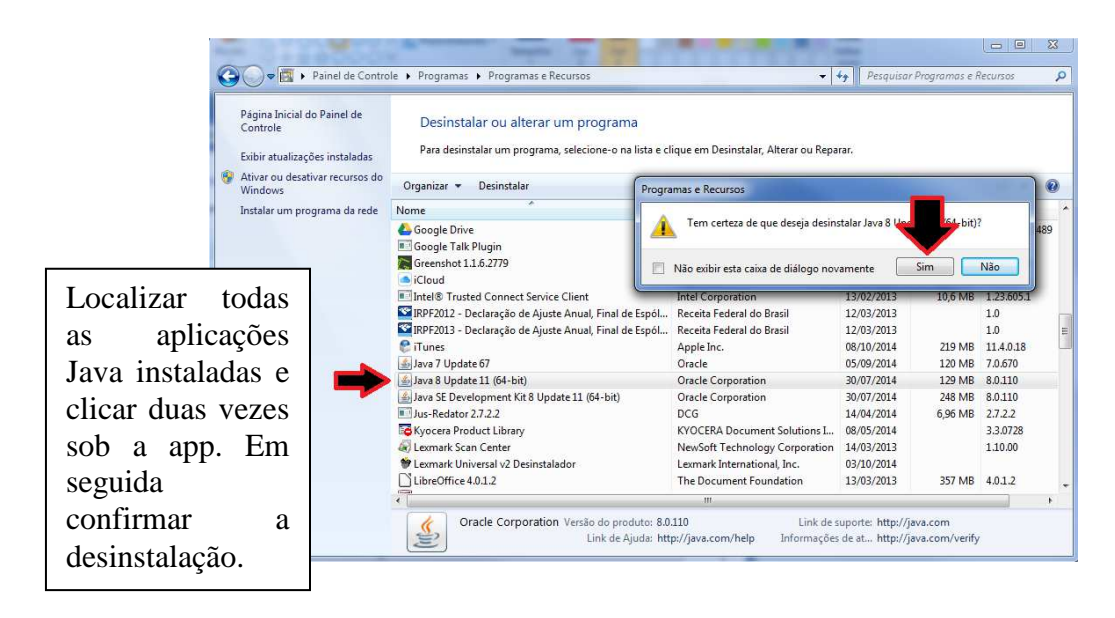

Depois de desinstalar todo Java instalado fechar o painel de controle.

## • Passo 2 – Excluir a pasta Java da Máquina.

Clicar com o botão **direito** do mouse em "iniciar" e selecionar "Abrir o Windows Explorer"

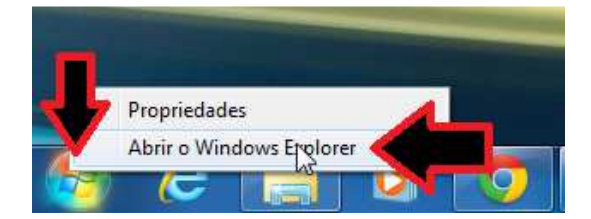

| 🖌 🌙 🕿 💒 🕨 Computador 🕨 Disco Local (C:    |                                       |                               | <ul> <li>✓ + Pesquis</li> </ul> | ar Disco Loca | I (C:) | 2        | 1       |
|-------------------------------------------|---------------------------------------|-------------------------------|---------------------------------|---------------|--------|----------|---------|
| Organizar 👻 👸 Abrir 🛛 Incluir na bibliote | ca ▼ Compartilhar com ▼ Gravar Nov    | a pasta                       |                                 |               | )= •   | 0        |         |
| 🔆 Favoritos                               | Nome                                  | Data de modificaç             | Tipo                            | Tamanho       |        | <u>^</u> |         |
| 🔤 Área de Trabalho                        | SRecycle.Bin                          | 09/07/2014 08:30              | Pasta de arquivos               |               |        |          |         |
| Downloads                                 | Arquivos de Programas                 | 11/03/2013 12:25              | Pasta de arquivos               |               |        |          |         |
| 短 Locais                                  | Arquivos de Programas                 | 14/11/2014 12:55              | Pasta de arquivos               |               |        |          |         |
| S Dropbox                                 | Arguivos de Programas (x86)           | 17/11/2014 15:43              | Pasta de arquivos               |               |        |          |         |
| Se Fotos do iCloud                        | Arguivos de Programas RFB             | 12/03/2013 16:05              | Pasta de arquivos               |               |        |          |         |
|                                           | Boot                                  | 0                             |                                 |               |        |          |         |
| 🔀 Bibliotecas                             | Config.Msi                            | Local                         | izar a r                        | asta          | "Are   | mivo     | s d     |
| Documentos                                | copernic desktop search               | Local                         | izai a p                        | asta          | 1 110  | 14110    | u u     |
| 🔤 Imagens                                 | Desenvolvimento                       | Progr                         | amas" A                         | loung         | s com  | mutad    | lore    |
| Músicas                                   | Documents and Settings                | 11051                         | unius 11                        | 15um          | 5 0011 | pulu     | 1010    |
| Vídeos                                    | Driver de Impressoras                 | aprese                        | entam                           | tamh          | ém     | a 1      | past    |
|                                           | eclipse                               | aprese                        | Jiitaili                        | canno         | UIII   | "        | - and a |
| 📕 Computador                              | eclipse-adt-bundle-windows-x86 64-201 | · "Arau                       | iivos de                        | Prog          | grama  | as (x)   | 86)'    |
| Sisco Local (C:)                          | estatistica                           | 1                             |                                 |               | D      |          | ,       |
| Reservado pelo Sistema D:)                | Eabricante                            | O pro                         | cedimen                         | to a          | segui  | r dev    | e se    |
| Arguivo (\\trt6.gov.br) (]:)              | IMS                                   |                               |                                 |               |        |          |         |
| 👳 sistemas (\\trt6.gov.br\Arguivo) (T:)   | Intel                                 | executado para as duas pastas |                                 |               | _      |          |         |
| Samuel iPhone                             | MaguinaVirtual                        | 1                             | rues pui                        |               | r      |          | •       |
| -                                         | MSOCache                              | 1                             |                                 |               |        |          |         |
| 📬 Rede                                    | PastaCompartilhada BitTorrent         | 02/10/2014 15:38              | Pasta de arquivos               |               |        |          | 1       |
|                                           | PerfLogs                              | 14/07/2009 00:20              | Pas                             |               |        |          |         |
|                                           | pessoal                               | 04/12/2013 15:39              | Pas Albania                     |               | aata   | · · · ·  |         |
|                                           | ProgramData                           | 17/11/2014 10:37              | Page ADIII                      | r a j         | Jasta  | Arg      | uiv     |
|                                           | Quarantine                            | 20/10/2014 11:55              | Pas de De                       |               |        |          |         |
|                                           | Recovery                              | 04/12/2013 09:54              | a de Pi                         | ogra          | mas    |          |         |
|                                           | a coffware                            | 17/01/2014 14:41              | Pasta de arquivos               |               |        |          | 1       |
|                                           | System Volume Information             | 14/11/2014 12:55              | Pasta de arquivos               |               |        |          |         |
|                                           | Temp                                  | 07/11/2013 17:10              | Pasta de arquivos               |               |        |          | 1       |
|                                           | 1 usr                                 | 04/12/2013 15:41              | Pasta de arquivos               |               |        |          |         |
|                                           |                                       | 0 17 AL 2013 13171            | , asto at ordantos              |               |        | 1.1      | 1       |

Agora é preciso **Deletar** a pasta Java

| Organizar 🔹 👸 Abrir 🛛 Incluir na bibliote | ca 🔹 Compartilhar com 💌 | Gravar N | ova pasta                  |                               |            | )EE 🔹 |      | 0   |
|-------------------------------------------|-------------------------|----------|----------------------------|-------------------------------|------------|-------|------|-----|
| 🔶 Favoritos                               | Nome                    |          | Data de modificaç          | Tipo                          | Tamanho    |       |      | *   |
| Área de Trabalho                          | 🅌 Greenshot             |          | 05/09/2014 11:08           | Pasta de arquivos             |            |       |      |     |
| Downloads                                 | 鷆 Intel                 |          | 13/02/2013 20:35           | Pasta de arquivos             |            |       |      |     |
| Second Second                             | 🍶 Internet Explorer     |          | 29/10/2013 15:02           | Pasta de arquivos             |            |       |      |     |
| Country Propher                           | 🍶 iPod                  |          | 08/10/2014 09:47           | Pasta de arquivos             |            |       |      |     |
| Entopicox     Entopicox                   | 🔪 🎒 iTunes              |          | 08/10/2014 09:47           | Pasta de arquivos             |            |       |      |     |
| (a) rotos do retoda                       | Java                    | 6        | 30/07/2014 09:13           | Pasta de arquivos             |            |       |      |     |
| Bibliotecar                               | 🍶 Kyocera               | Data d   | a cria 08/05/2014/23388:58 | Pasta de arquivos             |            |       |      |     |
| Documentor                                | 퉲 Lexmark               |          | idk1 93/19/2014 11:31      | Pasta de arquivos             |            |       |      |     |
|                                           | 🍌 Lexmark Universal v2  |          | 03/10/2014 11:32           | Pasta de arquivos             |            |       |      |     |
| Músicar                                   | Lexmark_HostCD          |          | 14/03/2013 11:47           | Pasta de arquiv               |            |       |      |     |
| Videos                                    | Microsoft LifeCam       |          | 17/01/2014 11:12           | Pasta de arquiv               | Calaa      | iomo  | ~    | -   |
| La videos                                 | MSBuild                 |          | 14/07/2009 02:32           | Pasta de arquiv               | Selec      | Ione  | a    | pas |
| Computador                                | 鷆 Oracle                |          | 09/12/2013 10:02           | Pasta de arquiv               | Iovo /     | a dal | oto  |     |
| A Disco Local (Ci)                        | 📕 Realtek               |          | 13/02/2013 20:32           | Pasta de arquiv               | Java e uen | ele   | sie. |     |
| Beenvade asla Sistema (Dr)                | Reference Assemblies    |          | 14/07/2009 02:32           | Pasta de arquiv               |            |       |      |     |
| Arguing () tothe and by (b)               | 🍌 SafeNet               |          | 12/03/2013 10:57           | Pasta de arquiv <del>os</del> |            |       |      |     |
| sistemas () tat6 acu bi) (c)              | SketchUp                |          | 14/11/2014 12:55           | Pasta de arquivos             |            |       |      |     |
| Samuel iPhone                             | TightVNC                |          | 12/03/2013 11:49           | Pasta de arquivos             |            |       |      |     |
|                                           | 📕 TrueCrypt             |          | 10/10/2014 09:16           | Pasta de arquivos             |            |       |      | -   |
|                                           | Uninstall Information   |          | 14/07/2009 02:09           | Pasta de arquivos             |            |       |      |     |
|                                           | Windows Defender        |          | 12/04/2011 10:40           | Pasta de arquivos             |            |       |      |     |
|                                           | indows Journal          |          | 11/03/2013 17:26           | Pasta de arquivos             |            |       |      |     |
|                                           | 3 Windows Mail          |          | 12/04/2011 10:40           | Pasta de arquivos             |            |       |      |     |
|                                           | Windows Media Player    |          | 12/04/2011 10:40           | Pasta de arquivos             |            |       |      |     |

## Atenção

Este procedimento também deve ser efetuado na pasta "Arquivos de Programas (x86)", caso esta também exista no micro.

Depois de deletar as pastas Java do micro vamos para o passo 3

• Passo 3 – Baixar o Java 7 e instalar.

| 1                                                              | لان المعام المعام المعام المعام المعام المعام المعام المعام المعام المعام المعام المعام المعام المعام المعام ال<br>المعام المعام المعام المعام المعام المعام المعام المعام المعام المعام المعام المعام المعام المعام المعام المعام | Fazer Download Ajuda                                                                                                    | Pesquisar ସ୍                                                                                                    |  |  |
|----------------------------------------------------------------|----------------------------------------------------------------------------------------------------|----------------------------------------------------------------------------------------------------|----------------------------------------------------------------------------------------------------|--|--|
|                                                                | Sistemas Operacionais<br>Disponíveis<br>* <u>Windows</u>                                                                                                    | Download Gratuito do Java<br>Recomendado Version 7 Update 71                                                                                                    |                                                                                                    |  |  |
|                                                                | <ul> <li>Mac</li> <li>Linux</li> <li>Solaris</li> <li>Recursos da Ajuda</li> <li>Solucionar Problemas do</li> </ul>                                                                                                    | Fim dos Avisos sobre as Atualizações Públicas do Java<br>Oracle não publicará mais pós-stualizações do Java SE 7<br>partir de abril de 2015, os downloads do Java SE 7 existent<br>acessíveis no <u>Java Archive</u> na Oracle Technology Network. | t SE 7 A partir de abril de 2015, a<br>m seus sites de download público. A<br>es já publicados permanecerão<br>⊪ Perquinta Frequente do Java Z |  |  |
|                                                                | <u>Java</u><br>⊳ <u>Java 8</u><br>JDK<br>● Procurando o JDK?                                                                                                    | Ao fazer download do Java, você reconhece que leu e aceita<br>usuário final                                                                                                    | os termos do <u>contrato de licença do</u><br>De                                                                                               |  |  |
|                                                                |                                                                                                    | Windows () Qualey devo escolher?<br>Windows On-line (32 bits)<br>tamanho do arguno: 015 KB                                                                                                    | <u>struções</u><br>Após a instalação do                                                                                                    |  |  |
|                                                                | -                                                                                                    | Windows Off-line (32 bits)         Im           tamanho do arquivo: 28.0 MB         Im           Windows Off-line (04 bits)         Im           Windows Off-line (04 bits)         Im                                                             | struções<br>e verifique se o Java foi<br>instalado corretamente.<br>struções                                                                   |  |  |
|                                                                |                                                                                                    | Detectamos que talvez você esteja exibindo esta página em<br>browsers de 32 bits e de 64 bits intercambiavelmente, será nece                                                                                                    | <mark>um browser de 32 bits.</mark> Se você usar<br>ssário instalar o Java d <mark>e</mark> 32 bits e o de                                     |  |  |
| Acessar o endereço<br>https://www.java.c<br>a versão do Java 7 | o eletrônico:<br>om/pt_BR/downl<br>para Windows 32                                                                                                    | oad/manual_java7.jsp e b<br>bits. On-line ou Off-line                                                                                                    | aixar                                                                                                    |  |  |

• Passo 4 – Inserir o site do pje na lista de sites autorizados pelo Java.

| Configure Java About Java java.exe                   |                              |
|------------------------------------------------------|------------------------------|
| i java.exe<br>≝ Visit Java.com                       | Clicar no botão iniciar e em |
| Documentos (2)                                       | seguida no campo de          |
| 📄 Passos para resolver problema de acesso ao PJE.doc | pesquisas digitar a palavra  |
| index.htm                                            | "Iava" Por fim clicar em     |
| Arquivos (429)                                       | "Configure Java"             |
| 📕 Java                                               | Configure Java               |
| 🁪 Java                                               |                              |
| 📕 Java                                               |                              |
| 📕 JavaLinux                                          |                              |
| chromeinstall-8u25.exe                               |                              |
|                                                      |                              |
| Ø Ver mais resultados                                |                              |
| java 🗟 🗙 Desligar 🕨                                  |                              |
|                                                      |                              |
|                                                      |                              |

| 🕼 Painel de Controle Java                            |                                                          |                                              |                                                                       |
|------------------------------------------------------|----------------------------------------------------------|----------------------------------------------|-----------------------------------------------------------------------|
| Geral Atualizar Java Segu                            | irança Avançado                                          |                                              |                                                                       |
| Vível de Segurança                                   | r                                                        |                                              |                                                                       |
|                                                      | - Muito Alta     - Alta     - Alta (mínimo recomenda     | No Painel de<br>na aba "Segu<br>no botão "Ed | Controle Java clicar<br>irança" e em seguida<br>litar Lista de Sites" |
| As aplicações Java identifica<br>executadas.         | - Médio<br>das por um certificado de uma autorida        | de confiável poderão ser                     |                                                                       |
| As aplicações acionadas p<br>os prompts de segurança | elos sites listados abaixo terão permiss<br>apropriados. | ão para serem <b>e cont</b> adas após        |                                                                       |
| https://pje.trt6.jus.br<br>http://pje.trt6.jus.br    | •<br>•                                                   | Editar Lista de Sites                        |                                                                       |
|                                                      | Restaurar Prompts de Segurança                           | Gerenciar Certificados                       |                                                                       |
|                                                      |                                                          |                                              |                                                                       |

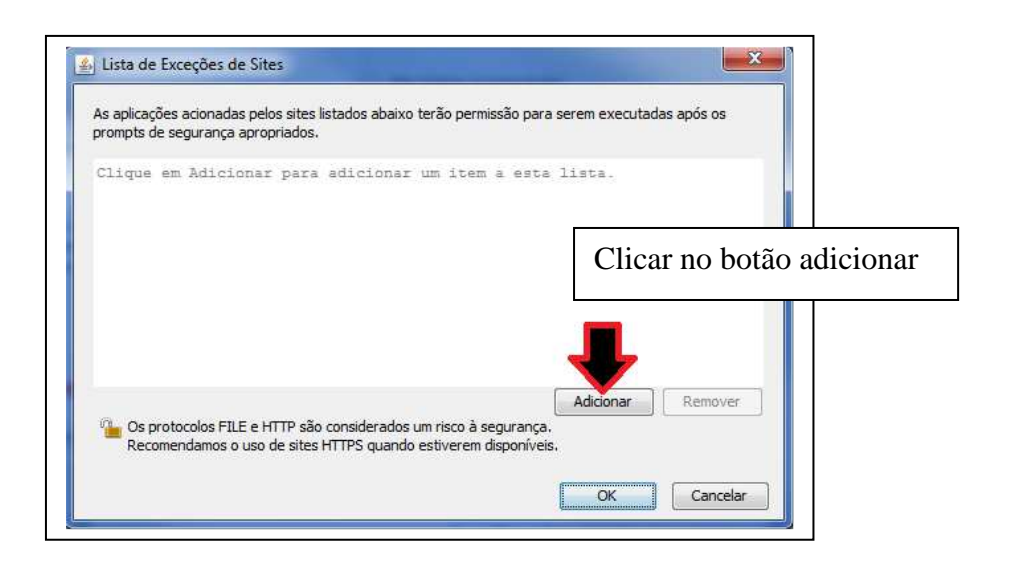

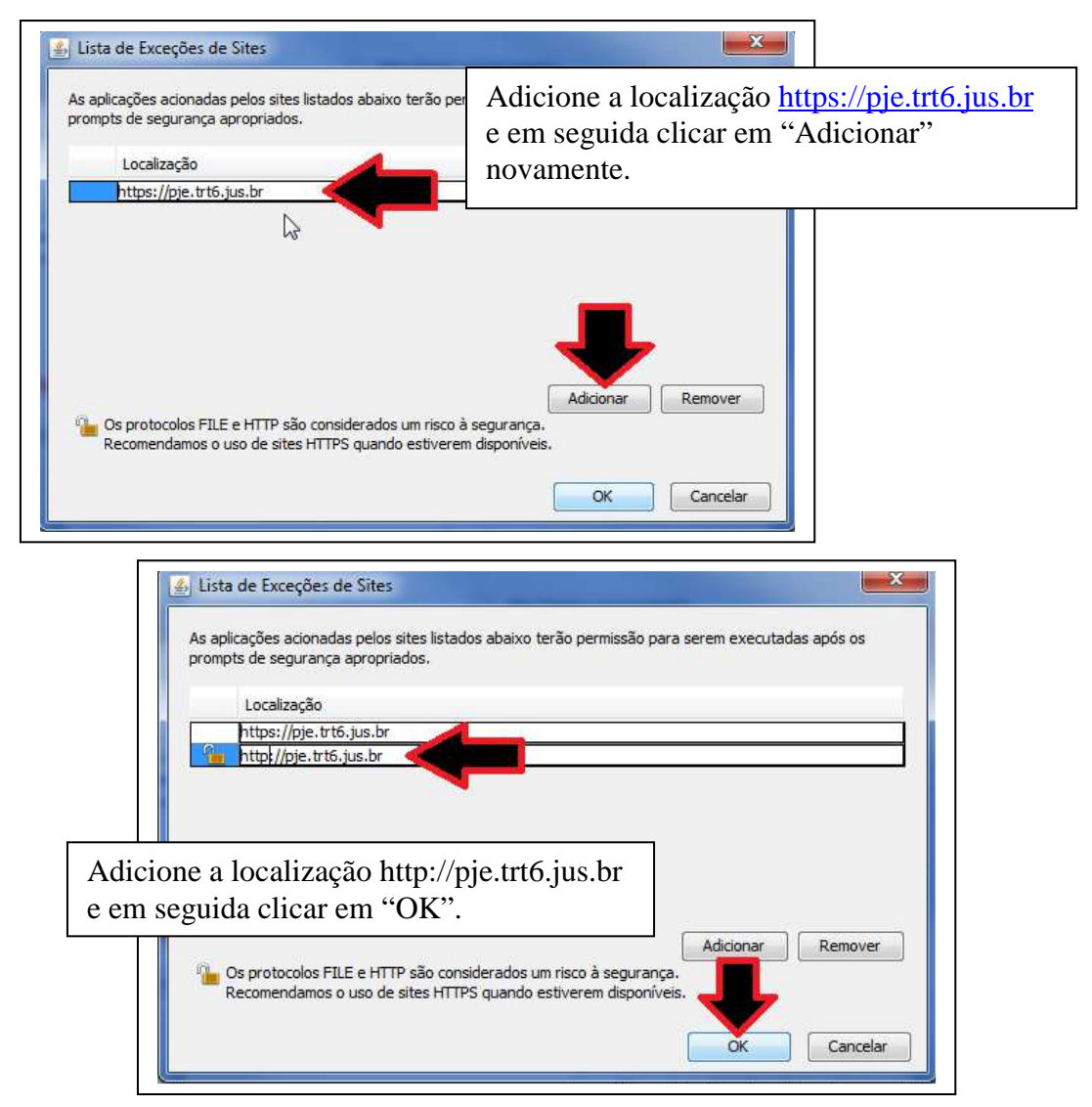

Ao ser apresentada a advertência, clicar em Continuar.

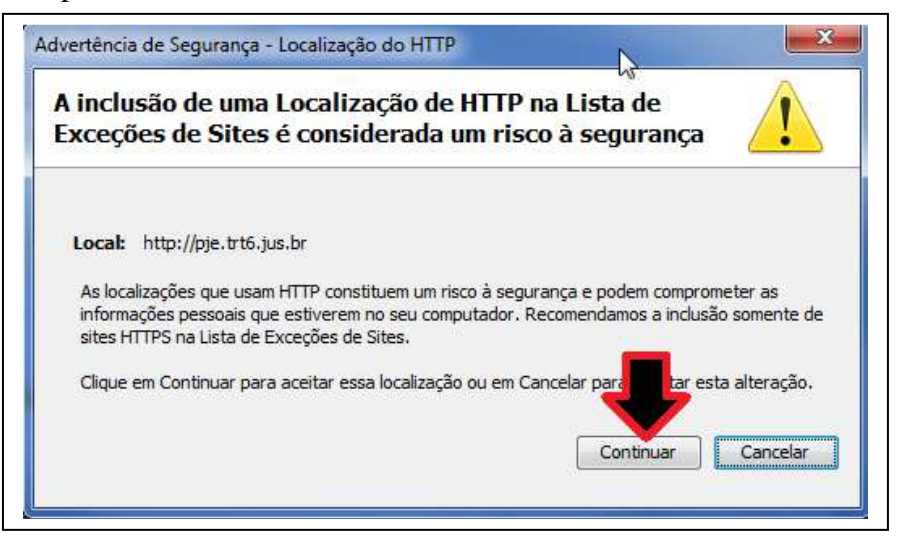

Após finalizada a tarefa, fechar o Painel de Controle Java e acessar o PJe.